# 泰映 BU 通訊型無刷馬達驅動器

--T-net 通訊軟體介紹--

泰映科技股份有限公司

2022年2月5日

撰寫人: 劉適豪

HOLY 電子報第 213 期 | 2022 年 2 月 5 日發行

**HOLY** 厚利貿易股份有限公司

## BU 通訊型無刷馬達驅動器

--T-net 通訊軟體介紹--

使用 T-net 通訊軟體對 BU 通訊型無刷驅動器進行簡易運轉設定 STEP1 馬達/電源接線 (BU 為範例)

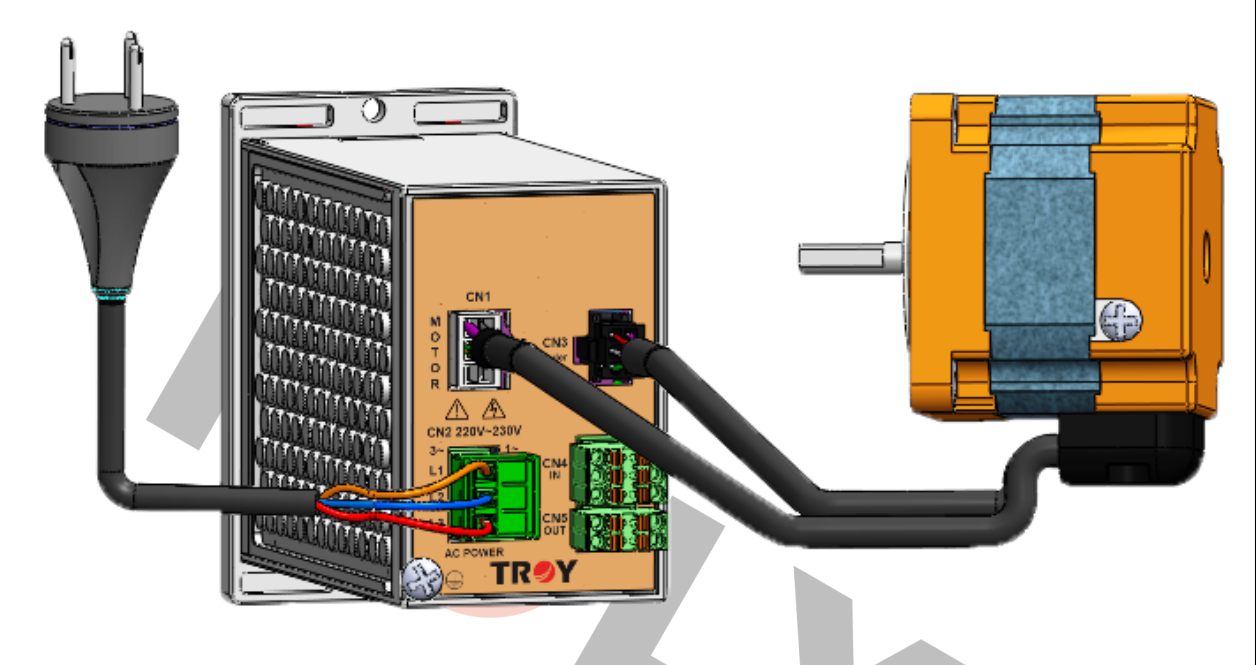

### STEP 2 通訊接線

使用 RS232 轉 RS485 轉換器 -> 分別連接電腦與驅動器 CN6

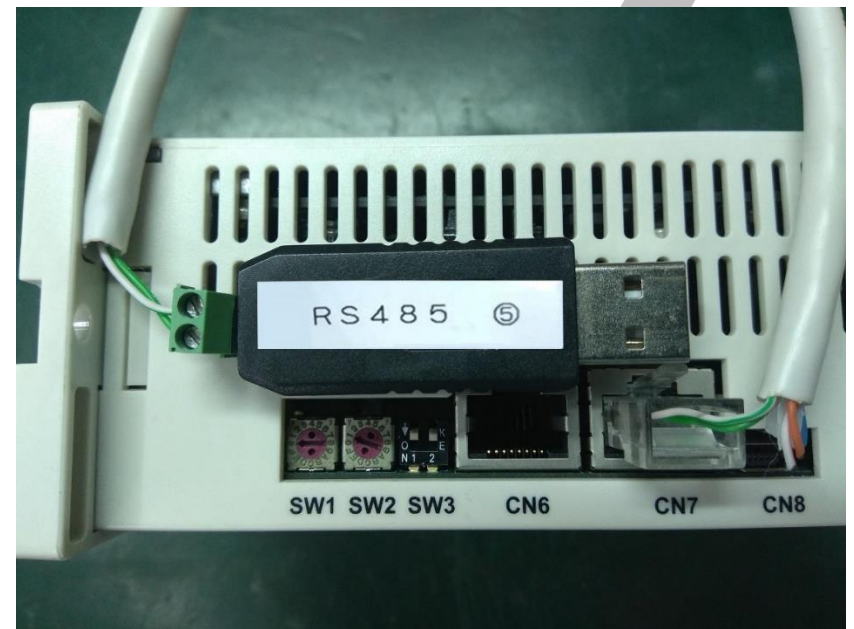

開啟電腦裝置管理員->確認裝置是否有連線,若無讀取到裝置請安裝 RS232 轉 RS485 驅動程式

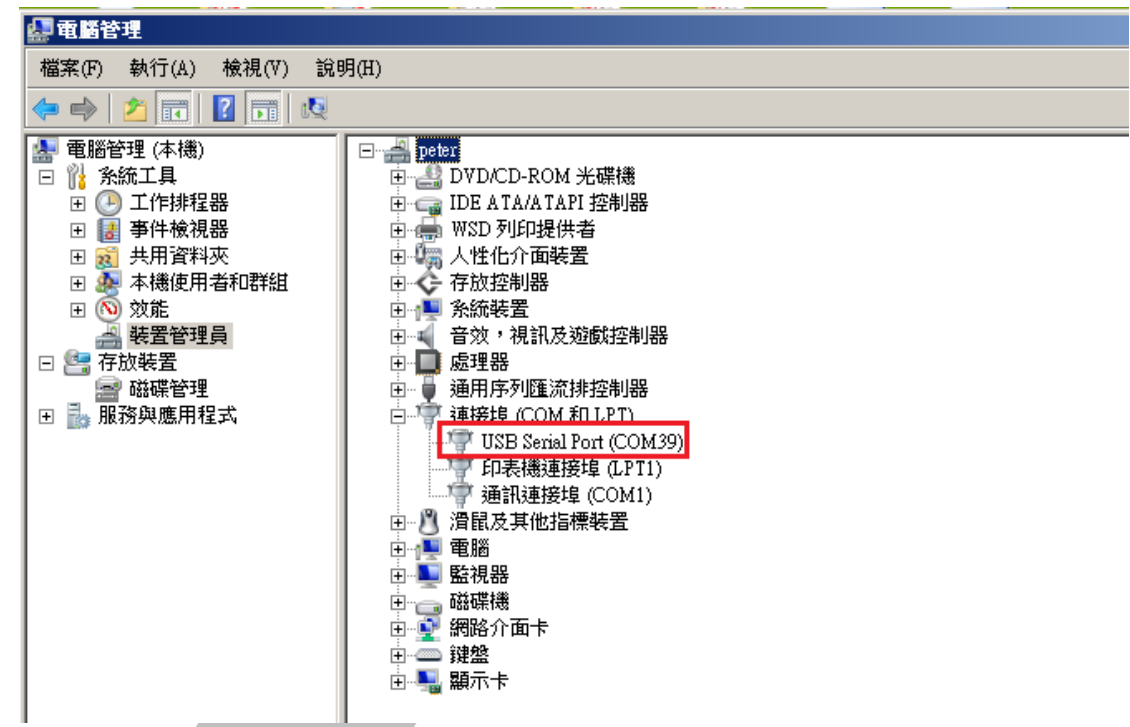

## 通訊接口 CN6、CN7 連接器規格

| Pin_No                                                        | 功能                | RJ45 連接器 Pin 位圖 |
|---------------------------------------------------------------|-------------------|-----------------|
| 4                                                             | 接收資料 RS485B [RXD] |                 |
| 5                                                             | 傳送資料 RS485A [TXD] |                 |
| 8                                                             | GND               |                 |
| $\begin{array}{c} 1 \cdot 2 \cdot 3 \\ 6 \cdot 7 \end{array}$ | 未接 NC             | 87654321        |

pin4 pin5

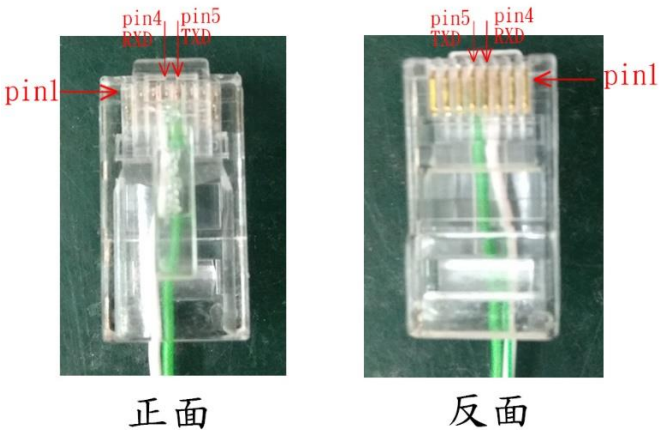

註:pin4綠白線、pin5綠線

**HOLY**厚利貿易股份有限公司

| <ul> <li>高位元 低位元</li> <li>9</li> <li>6</li> <li>5W1/SW2 為 0~F [Hex_16 進制] · 系統規劃機號時會採用</li> <li>[Dec_10 進制]來作編號順序 · 所以必須先作 10 進制 →16 進制轉換。</li> <li>五圖機號[96](Hex_16 進制)轉換成(Dec_10 進制)為[150]</li> </ul> | 高位元 低位元<br>0 1<br>0<br>SW1 SW2    | <ul> <li>出廠值:如左圖·SW1 設→0·SW2 設→1 機號為[01]。</li> <li>多台驅動器通訊連線控制時,每台都必須有專屬機號,不允許重複<br/>或機號為[00],當與上位控制器(PC/PLC/TOP-1)連線時才可正確<br/>讀取機號進行通訊。</li> <li>設定時請使用一字型 3mm 螺絲起子,來旋轉指示箭頭。</li> <li>在通電狀態下變更機號,驅動器必需重新再通電一次,新機號才會<br/>生效。</li> </ul> |
|----------------------------------------------------------------------------------------------------|-----------------------------------|----------------------------------------------------------------------------------------------------|
|                                                                                                    | 高位元 低位元<br>9 6<br>ふうもう<br>SW1 SW2 | <ul> <li>以左圖實例來說明機號設定的注意事項:</li> <li>SW1/SW2 為 0~F [Hex_16 進制] · 系統規劃機號時會採用<br/>[Dec_10 進制]來作編號順序 · 所以必須先作 10 進制 →16 進制轉換。</li> <li>左圖機號[96](Hex_16 進制) 轉換成(Dec_10 進制)為[150]</li> </ul>                                                 |

#### 通訊機號設定開關

• STEP 3 開啟電源

電源開啟後面板會顯示 <sup>"</sup>SPEED" 並且旋鈕會亮綠燈

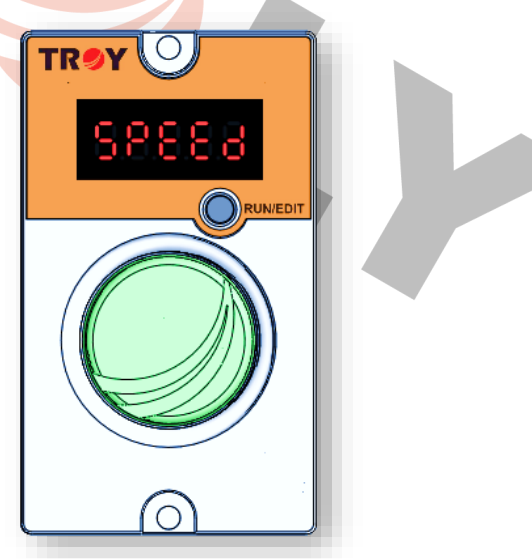

### STEP 4 電腦端開啟 "T-net"程式

點開串列阜·預設為 COM1 如果電腦有讀到 RS485 則會出現第二個 COM,下圖為 COM39, 點選 COM39,並依照通訊參數設定。

|                                                                                                    | □ 定時發送數據 間隔時間 15 秒                                                                                                    |
|----------------------------------------------------------------------------------------------------|----------------------------------------------------------------------------------------------------|
|                                                                                                    | 機碼 功能碼 指令<br>01 ▼ 06 ▼ [10003] Connect ▼                                                                                                    |
|                                                                                                    |                                                                                                    |
|                                                                                                    | 01 06 00 03 00 01 發送 清除                                                                                                    |
|                                                                                                    | 回傳訊息                                                                                                    |
|                                                                                                    |                                                                                                    |
|                                                                                                    | ▶ 清除 <b>關閉</b>                                                                                                    |
|                                                                                                    | 1.0.08                                                                                                    |
|                                                                                                    | <ul> <li>● 停止位元:1 bytes</li> <li>● 同位元檢查:None</li> </ul>                                                                                                    |
| STEP                                                                                                    | 5 點擊連接做連結,此時串口已連接。(機碼以 01 為範例)                                                                                                    |
| STEP                                                                                                    | 5 點擊連接做連結·此時串口已連接。(機碼以 01 為範例)                                                                                                    |
| STEP                                                                                                    | 5 點擊連接做連結・此時串口已連接。(機碼以 01 為範例)                                                                                                    |
| STEP                                                                                                    | 5 點擊連接做連結,此時串口已連接。(機碼以 01 為範例)                                                                                                    |
| STEP                                                                                                    | 5 點擊連接做連結,此時串口已連接。(機碼以 01 為範例)                                                                                                    |
| STEP<br>▼ ■ Trat<br>単列<br>通訊<br>う<br>資料(<br>□ 元                                                                                                    | 5 點擊連接做連結,此時串口已連接。(機碼以 01 為範例)                                                                                                    |
| <b>STEP</b><br><b>▼ ■ Ind</b><br>単列1<br>通訊1<br>資料1<br>「 成<br>機概                                                                                                    | 5 點擊連接做連結,此時串口已連接。(機碼以 01 為範例)                                                                                                    |
| STEP<br>本 Ind<br>串列<br>通訊<br>資料<br>個<br>、<br>成<br>機碼<br>回<br>1<br>1<br>1<br>1<br>1<br>1<br>1<br>1<br>1<br>1<br>1<br>1<br>1                                                                                                    | 5 點擊連接做連結,此時串口已連接。(機碼以 01 為範例)                                                                                                    |
| STEP<br>■ Tot<br>単列<br>通訊<br>資料<br>「 元<br>機碼<br>01<br>發送<br>○<br>○                                                                                                    | 5 點擊連接做連結,此時串口已連接。(機碼以 01 為範例)                                                                                                    |
| STEP<br><b>▼</b> ■ Trac<br>串列<br>通訊<br>資料<br>()<br>定<br>機碼<br>()<br>()<br>()<br>()<br>()<br>()<br>()<br>()<br>()<br>()                                                                                                    | 5 點擊連接做連結,此時串口已連接。(機碼以 01 為範例)                                                                                                    |
| STEP<br>▲ In<br>単 加<br>通 資料<br>「 炭<br>- 炭<br>- 炭<br>- 炭<br>- 炭<br>- 炭<br>- 炭<br>- 炭<br>-                                                                                                    | 5 點擊連接做連結,此時串口已連接。(機碼以 01 為範例)                                                                                                    |
| STEP<br>事列:<br>通料(<br>一) 成<br>機機(<br>01 06<br>回(<br>四)                                                                                                    | 5 點擊連接做連結,此時串口已連接。(機碼以 01 為範例)                                                                                                    |
| STEP<br>車列<br>通 靴<br>資料<br>「 成<br>職<br>01<br>06<br>回<br>(1)<br>06<br>回<br>(1)<br>(1)<br>(1)<br>(1)<br>(1)<br>(1)<br>(1)<br>(1)                                                                                                    | 5 點擊連接做連結,此時串口已連接。(機碼以 01 為範例)<br>「「「「」」」<br>「「」」」」<br>「「」」」」<br>「「」」」」<br>「「」」」」<br>「「」」」」<br>「「」」」」<br>「「」」」」<br>「「」」」」<br>「「」」」」<br>「」」」」<br>「「」」」」<br>「」」」」<br>「」」」」<br>「」」」」<br>「」」」」<br>「」」」」<br>「」」」」<br>「」」」」<br>「」」」」<br>「」」」」<br>「」」」」<br>「」」」」<br>「」」」」<br>「」」」」<br>「」」」」<br>「」」」」<br>「」」」」<br>「」」」」<br>「」」」」<br>「」」」」<br>「」」」」<br>「」」」」<br>「」」」」<br>「」」」」<br>「」」」」<br>「」」」」<br>「」」」<br>「」」」」<br>「」」」」<br>「」」」」<br>「」」」」<br>「」」」」<br>「」」」」<br>「」」」」<br>「」」」」<br>「」」」」<br>「」」」」<br>「」」」<br>「」」<br>「」」」<br>「」」」<br>「」」」<br>「」」」<br>「」」」<br>「」」」<br>「」」」<br>「」」」<br>「」」」<br>「」」」<br>「」」」<br>「」」」<br>「」」」<br>「」」」<br>「」」」<br>「」」」<br>「」」」<br>「」」」<br>「」」」<br>「」」」<br>「」」」<br>「」」<br>「」」<br>「」」」<br>「」」<br>「」<br>「 |
| STEP<br>▲ In<br>単 通<br>資<br>単<br>通<br>料<br>(<br>同<br>一<br>機<br>(<br>同<br>(<br>)<br>(<br>)<br>)<br>(<br>)<br>(<br>)<br>)<br>(<br>)<br>(<br>)<br>)<br>(<br>)<br>)<br>(<br>)<br>)<br>(<br>)<br>)<br>)<br>(<br>)<br>)<br>)<br>) | 5 點擊連接做連結,此時串口已連接。(機碼以 01 為範例)                                                                                                    |

HOLY 電子報第 213 期 | 2022 年 2 月 5 日發行

## STEP 6 連線

可利用下拉式選單在指令的部分選取 "[0003]Connect"

| The Inet                |                                               |       |
|-------------------------|-----------------------------------------------|-------|
| <b>串列埠</b> COM39        | ▶ · · · · · · · · · · · · · · · · · · ·       |       |
| 通訊速率 19200              | ☑ 停止位元 □                                      |       |
| 資料位元 8                  | ▼ 同位元檢查 NONE ▼                                |       |
| □ 定時發送數據                | 間隔時間 15 秒                                     |       |
| 機碼 功能碼                  | 指令                                            |       |
| 01 🔽 06 💌               | [0003] Connect                                |       |
| 發送訊息<br>                | [UUU5] Connect                                |       |
| 01 06 00 03 00 01       | [1301] SPEED1 Acc time                        |       |
| 回傳訊息                    | [CA01] SPEED1 SPEED<br>[0311] SPEED1 CW/CCW   |       |
|                         | [9E01] SPEED1 Initial                         |       |
|                         | [4503] SPEED2 Dec time<br>[CA03] SPEED2 SPEED |       |
|                         | [0313] SPEED2 CW/CCW                          |       |
|                         | [1305] SPEED3 Acc time                        |       |
|                         | [CA05] SPEED3 SPEED ] 清除清除                    |       |
| V1.0.0.8                | [9E05] SPEED3 LWACCW<br>[9E05] SPEED3 Initial |       |
|                         |                                               |       |
| 選取後在發送訊息的欄              | 喻位會顯示待發送的資料·點選、發送《後下方回傳                       | 駆訊息欄位 |
| 金顯示從驅動哭回傳令              | 方 CPC 驗證碼的訊自。                                 |       |
|                         |                                               |       |
| (仕建稼拍マ歿达俊曾)             | 当得相同的命令代表以建脉成功)                               | ~     |
| p.s. 在送電後要使用递           | !訊功能時一定要先卜連線指令!!                              |       |
| To Inet                 |                                               |       |
| 串列埠 COM39 ▼             | 連接 <b>斷開</b>                                  |       |
| 通知法安 [19200 ]           |                                               |       |
| 通訊速率 19200 工            |                                               |       |
| 資料位元 🕴 📃                | 同位元檢查 NONE I                                  |       |
| _                       |                                               |       |
| □ 定時發送數據                | 間扇時間   15 秒                                   |       |
| 機碼功能碼指令                 |                                               |       |
|                         | J Connect                                     |       |
| 發达訊息                    | CRC35:B8UA                                    |       |
|                         |                                               |       |
| 四得訊息                    |                                               |       |
| D1 06 00 03 00 01 B8 0A | 3 2                                           |       |
|                         |                                               |       |
|                         |                                               |       |
|                         |                                               |       |
|                         | 清除                                            | 關閉    |
| V1.0.0.8                |                                               | .:    |
|                         |                                               |       |

## STEP 7 設定轉速一

可利用下拉式選單在指令的部分選取 "[CA01]SPEED1 SPEED"

p.s. 驅動器型號為 SBU 在 SPEED 1 固定為外部 VR 轉速調整 故無法設定轉速

| The Thet                                            |                                                                                                    |          |
|-----------------------------------------------------|----------------------------------------------------------------------------------------------------|----------|
| 串列埠     COM39       通訊速率     19200       資料位元     8 | <ul> <li>連接</li> <li>● 停止位元</li> <li>□</li> <li>□</li> <li< th=""><th>onet</th></li<></ul> | onet     |
| □ 定時發送數據                                            | 間隔時間 15 秒                                                                                                    |          |
| 機碼 功能碼<br>01 ▼ 06 ▼                                 | 指令<br>[[0003] Connect                                                                                                    |          |
| 發送訊息<br>01 06 00 03 00 01                           | [U005] Connect<br>[0005] Disconnect<br>[1301] SPEED1 Acc time<br>[4501] SPEED1 Dec time                                                                                                    |          |
| 回傳訊息<br>2019年4月17日下午<br>01 06 00 03 00 01 B8        | CA01 SPEED SPEED<br>[0311] SPEED1 CW/CCW<br>[9E01] SPEED1 Initial<br>[4503] SPEED2 Acc time<br>[4503] SPEED2 Dec time<br>[CA03] SPEED2 SPEED<br>[0313] SPEED2 CW/CCW<br>[9E03] SPEED2 Initial<br>[1305] SPEED3 Acc time                                                                                                    | <u> </u> |
| V1.0.0.8                                            | [4505] SPEED3 Dec time<br>[CA05] SPEED3 SPEED<br>[0315] SPEED3 CW/CCW<br>[9E05] SPEED3 Initial<br>[1307] SPEED4 Acc time                                                                                                    | 清除< ↓ 請問 |

在左側數值欄位填入設定轉速(250~4000RPM)並按下 Enter · 此時軟體會自動將欲設定的轉速 值轉換成通訊指令 · 再按下發送時會將轉速設定傳送到驅動器並回傳相同訊息 ·

| Toe Tnet                                                     |
|--------------------------------------------------------------|
| <b>串列埠</b> COM39                                             |
| 通訊速率  19200 🔽 停止位元  1 🔽                                      |
| 資料位元 8 豆 同位元檢查 NONE 豆                                        |
| □ 定時發送數據 間隔時間 15 秒                                           |
| 機碼 功能碼 指令 <u>數值 1</u> 01 ▼ 06 ▼ [CA01] SPEED1 SPEED ▼ 1000 ÷ |
|                                                              |
| 01 06 CA 01 03 E8                                            |
| 回傳訊息                                                         |
| 2019年4月17日下件 02:11<br>01 06 CA 01 03 E8 E7 6C 3              |
|                                                              |
|                                                              |
| ¥1.0.0.8                                                     |

## STEP 8 設定 Io-En 通訊優先

在 BU 的出廠設定值 Io-En 為 OFF (面板啟動),要使用通訊啟動需將此設定改為 "Re" 同樣在指令部分選取 "[100D]External signal Input (Io-En)"

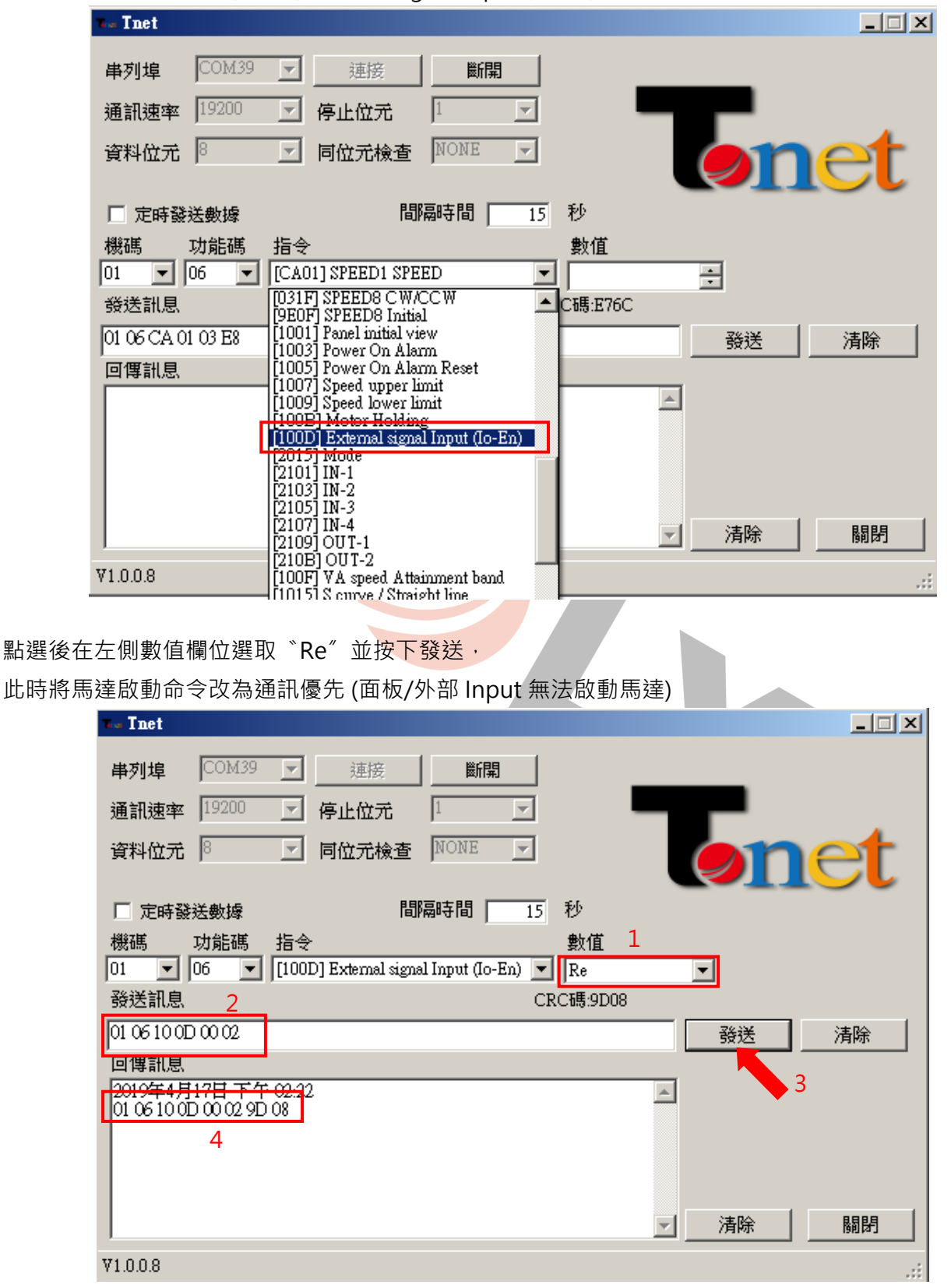

BU

### STEP9 啟動馬達

下拉式選單在指令的部分選取 [2003] Run/Stop"

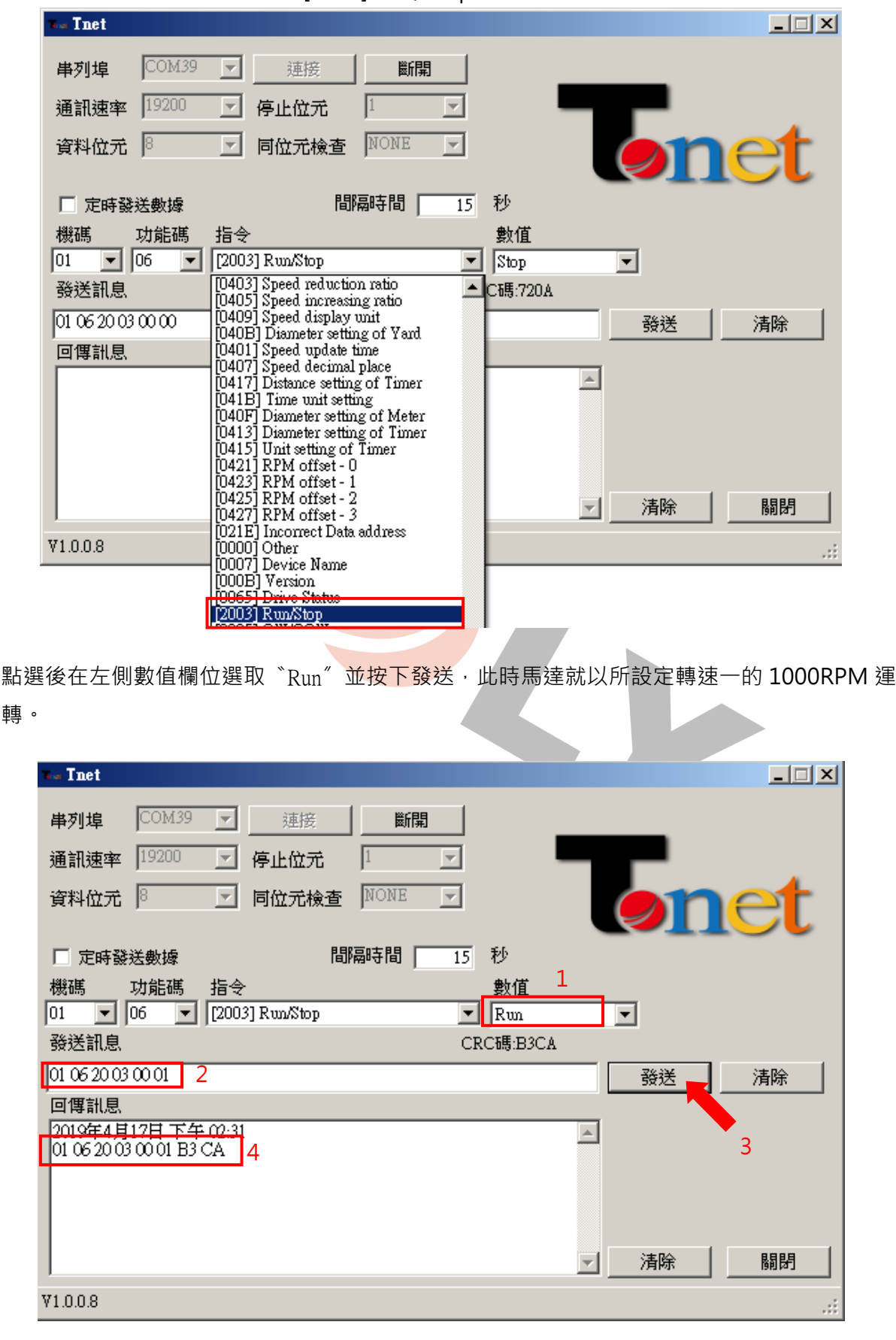

HOLY 電子報第 213 期 | 2022 年 2 月 5 日發行

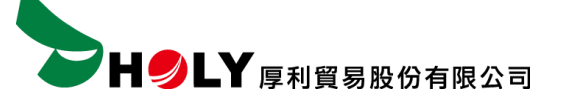

## 結論

利用 T-net 通訊軟體可以快速的利用 Modbus 通訊方式對驅動器作相關參數設定 以上為 BU 通訊型無刷馬達驅動器作範例,詳細的通訊參數以及其他功能 請詳閱使用說明書。

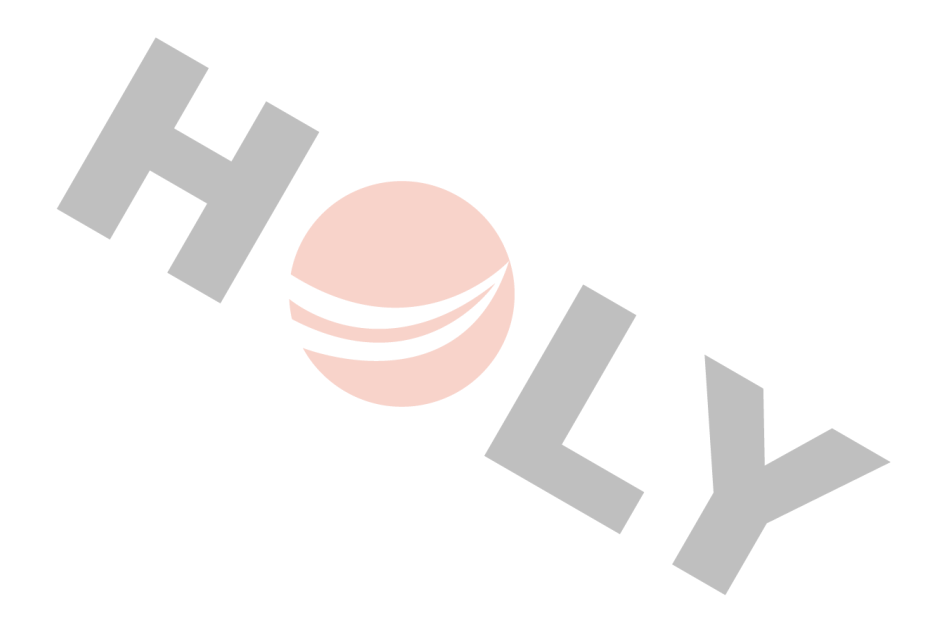